| Purpose: The triage of a Ser                              |                                                 | vice Request that was sent to the zone from a UFR                                                                                                    |  |  |
|-----------------------------------------------------------|-------------------------------------------------|----------------------------------------------------------------------------------------------------|--|--|
| When: A Service Request has been received                 |                                                 | has been received                                                                                                    |  |  |
| Who:                                                      | Zone Facility Manager                           |                                                                                                    |  |  |
| Resources to Complete Tasks                               |                                                 |                                                                                                    |  |  |
| A computer                                                |                                                 | A Maximo account, with Zone Management Access                                                                                                    |  |  |
|                                                           |                                                 |                                                                                                    |  |  |
| Perform These Tasks:                                      |                                                 | Do These Steps/Notes:                                                                                                    |  |  |
| <ol> <li>Log into N<br/>Cornell N<br/>password</li> </ol> | Aaximo with your<br>etID and                    | <ul> <li>a. Go to <u>http://maximo.fs.cornell.edu</u></li> <li>Hover over "Login" on the menu bar</li> <li>Click "Maximo 7.5 Production"</li> </ul>                                                                                                    |  |  |
| 2. Review th<br>Start Cen<br>Awaiting                     | e queue on your<br>ter titled "SRs<br>Approval" | a. Use the information provided (such as priority, service, crew, and summary) to determine which SR to process first.          SR's Awaiting My Approval       ♥ Filter       ♥       ●         Service Request Facility Code       Crew       Room/ Area       Priority       Service       Summary         Service Request Facility Code       Crew       Room/ Area       Priority       Service       Summary         S202815       2704       CONTROL       106       30       HVACR       CONTROLS/ Room 106 /Routine         S202797       1140       ELEC       120B       30       LIGHT       Test SR for Vet Research Tower         S202789       2023       CARPENTER       125       30       INTFIN       Please fix the hole in the wall on t         S202784       2023       ELEC       Hallway       30       HVACR       My room is too hot. |  |  |
| 3. Review th<br>provided<br>request                       | e information<br>on the service                 | <ul> <li>a. Open a service request record by clicking on a SR #</li> <li>b. Review information in the following fields that are required by the UFR to be able to send it to a zone: <ul> <li>Reported by</li> <li>Summary</li> <li>Classification<sup>1</sup></li> <li>Facility Code</li> <li>Internal Priority<sup>2</sup></li> <li>Service<sup>3</sup></li> <li>Crew<sup>4</sup></li> <li>Room/Area</li> <li>GL Account<sup>5</sup></li> </ul> </li> <li>c. Review other fields for information that may have been provided <ul> <li>Details</li> <li>Asset</li> <li>Location</li> <li>Target Finish Date</li> </ul> </li> </ul>                                                                                                    |  |  |

| 4. Is the request for an following?             | y of the a.<br>b.                       | <ul> <li>Repairs as a result of an inspection from any compliance regulatory agency or Authority Having Jurisdiction or outside vendor performing inspections on anything related to compliance</li> <li>If yes, follow tasks in SOP Z1a<sup>9</sup> (end this SOP)</li> <li>If no, skip to Task 5</li> <li>A fume hood hibernation / un-hibernation</li> <li>If yes, follow tasks in SOP Z1b<sup>10</sup> (end this SOP)</li> <li>If no, skip to Task 5</li> </ul>                                                                                                    |
|-------------------------------------------------|-----------------------------------------|----------------------------------------------------------------------------------------------------|
| 5. Is the Classification <sup>1</sup> correct?  | a.<br>b.<br>c.<br>d.<br>e.              | <ul> <li>If yes, skip to Task 6</li> <li>If not, do the following steps:</li> <li>In the Classification field, type in the new classification, then click tab, OR, use the arrows to the right of the field to select the new classification - click on the blue box to select it.</li> <li>As soon the Classification field is updated, the Class Description field and the Service Group field will automatically update.</li> <li>In the Service field, type or select a Service based on the new Service Group.</li> <li>Click the Workflow button. Choose the "Re-Classify" option that pertains to the new classification you just typed in. Click OK.</li> <li>Click the Workflow button again and choose where to route it to.</li> <li>If the SR is reclassified as an Estimate, the SR will automatically go to the Estimating queue for review.</li> <li>If the SR is reclassified as a Project, the SR will automatically go to the Projects queue for review.</li> </ul> |
| 6. Was the SR sent to t<br>correct zone or grou | he a.<br>Ip? b.<br>c.<br>d.<br>e.<br>f. | If yes, and your particular group will be doing the work, skip to<br>Task 8<br>If yes, and you will be cancelling the SR, skip to Task 7<br>If yes, but someone else in your group will be acknowledging the<br>SR, click the "Start Center" link at the top of the screen<br>If no, do the following steps:<br>• Click the <u>Workflow</u> button •<br>• Select a "re-route" option, either to another zone, Grounds, or<br>R5<br>• Click OK<br>Click the "Start Center" link at the top of the screen<br>End of process                                                                                                    |

| 7. Should the SR be cancelled?                                        | <ul> <li>a. If no, skip to Task 7</li> <li>b. If yes, do the following steps: <ul> <li>Add this note to the Details field below the original request information: "SR will be cancelled per [your name] due to [reason]."</li> <li>Click the Workflow button Select "Re-route to Customer Service/EMCS"</li> <li>Click OK</li> <li>Click the "Start Center" link at the top of the screen.</li> <li>End of process.</li> </ul> </li> </ul>                                                                                                    |
|-----------------------------------------------------------------------|----------------------------------------------------------------------------------------------------|
| 8. Is the Priority <sup>2</sup> correct?                              | <ul> <li>a. If yes, skip to Task 9</li> <li>b. If no, do the following steps: <ul> <li>If priority is unknown, contact Foreperson or Subject Matter Expert</li> <li>Update the Internal Priority Code<sup>2</sup> on the SR</li> <li>Click the Save button </li> <li>Notify the UFR of updated priority for this SR</li> </ul> </li> </ul>                                                                                                    |
| 9. Are the Service <sup>3</sup> and Crew <sup>4</sup> fields correct? | <ul> <li>a. If yes, skip to Task 9</li> <li>b. If no, do the following steps: <ul> <li>Next to the Service and/or Crew field, either type or use the magnifying glass to select the appropriate value</li> <li>Click the Save button</li> </ul> </li> </ul>                                                                                                    |
| 10. Is the GL Account <sup>5</sup> correct?                           | <ul> <li>a. If it is work that is to be paid for by the customer (departmental) <ul> <li>Verify the GL account is not a Facilities Management maintenance GL account</li> </ul> </li> <li>b. If it is work covered by the maintenance budget<sup>5</sup> <ul> <li>Verify the GL account is correct</li> <li>If not correct, populate correct GL account OR use the magnifying glass to use the GL account string builder</li> </ul> </li> <li>*If typing in the GL Account, use the following format: IT-1234567-????-1234 <ul> <li>Chart – Account - Sub Account - Object Code</li> </ul> </li> </ul> |
| 11. Is a date populated in the<br>Target Finish Date field?           | <ul> <li>a. If no, continue to next step</li> <li>b. If yes, verify the following: <ul> <li>It is 2 weeks advance notice</li> <li>An explanation is provided in the Details field</li> </ul> </li> <li>c. If the above information was not provided, contact the UFR to discuss the date they entered on the SR</li> </ul>                                                                                                    |

| 12. Acknowledge the SR                                                                                                    | <ul> <li>a. Click the <u>Workflow</u> button </li> <li>b. Select "Acknowledge Receipt"</li> <li>c. Click OK <ul> <li>The Owner Group on the SR will be updated to your zone or group's Person Group</li> <li>The SR Status<sup>6</sup> will change from "QUEUED" to "PENDING"</li> <li>Status: PENDING</li> </ul> </li> <li>d. A work order will be created in Approved (APPR) status<sup>6</sup>. (Click the Related Records tab to see it.)</li> </ul>                                                                                                    |
|----------------------------------------------------------------------------------------------------|----------------------------------------------------------------------------------------------------|
| 13. Populate fields on the work<br>order                                                                                                    | <ul> <li>a. Click the <u>Related Records tab</u></li> <li>b. In the Related Work Orders section, populate the following fields on the work order line: <ul> <li>Work Type<sup>7</sup> (type or use the magnifying glass to select)</li> <li>Work Group<sup>8</sup> (type of use the magnifying glass to select)</li> <li>Crew<sup>4</sup> (type or use the magnifying glass to select)</li> <li>Crew<sup>4</sup> (type or use the magnifying glass to select)</li> </ul> </li> <li>Related Work Orders File: 1-1011 Work Group Crew Total Cost Status <ul> <li>Work Order : Description</li> <li>File: The room is extremely warm. thas been CM Work Group Crew Total Cost Status</li> </ul> </li> <li>C. Click the Save button File: A control of the section of the work order is used for further filtering to help determine work orders to be assigned.</li> <li>d. Click the "Start Center" link at the top of the screen (end of process) unless you will be creating a labor assignment on the work order, then go to step 13.</li> </ul> |
| <ul> <li>14. OPTIONAL - Create a labor<br/>assignment on the work<br/>order</li> <li>For more information on<br/>creating labor assignments<br/>on work orders, see SOP Z2</li> </ul> | <ul> <li>a. On the service request <u>Related Records tab</u>, click the arrows to the right of the work order number</li> <li>b. Select "Go To Work Order Tracking"</li> <li>c. Click the <u>Assignments tab</u> <ul> <li>Click "New Row" at the bottom right</li> <li>Type the Labor NetID in the Labor field and click the Tab key</li> <li>OR click the arrows to the right of the field and click Select Value to filter/find a Labor</li> </ul> </li> </ul>                                                                                                    |

L

|                                                                                                    | <ul> <li>d. The Name and Craft will be populated, and the status will show as ASSIGNED</li> <li>e. If desired, edit the hours in the "Hours" field. These are the estimated/planned hours for that particular assignment.</li> <li>f. Click the Save button</li> </ul> |  |  |  |  |
|----------------------------------------------------------------------------------------------------|----------------------------------------------------------------------------------------------------|--|--|--|--|
| The Result Will Be:<br>The zone will review a service request that was sent to their zone from a UFR. The zone will make<br>decisions in regards to the priority, classification, service, and crew, determine if it has been sent to the<br>correct zone or group, and if the request will be fulfilled. The zone will perform an action to either<br>acknowledge the SR (meaning the zone will be doing the work requested), or re-classify/re-route the SR.<br>The zone will populate required fields on the work order such as work type, work group, and crew.                |                                                                                                    |  |  |  |  |
| Reference Information:<br><sup>1</sup> Maximo SR Classifications: REF 4<br><sup>2</sup> Priority Codes: REF 10<br><sup>3</sup> SR Service Groups & Services: REF 2<br><sup>4</sup> Crews: REF 9<br><sup>5</sup> Maximo Facilities Management GL Accounts: REF 1<br><sup>6</sup> Maximo SR and WO Status Definitions: REF 3<br><sup>7</sup> WO Work Types: REF 5<br><sup>8</sup> Work Groups (Person groups): REF 6<br><sup>9</sup> SRs for repairs resulting from an inspection/compliance-related: SOP Z1a<br><sup>10</sup> SRs for Fume Hood Hibernation/Un-Hibernation: SOP Z1b |                                                                                                    |  |  |  |  |